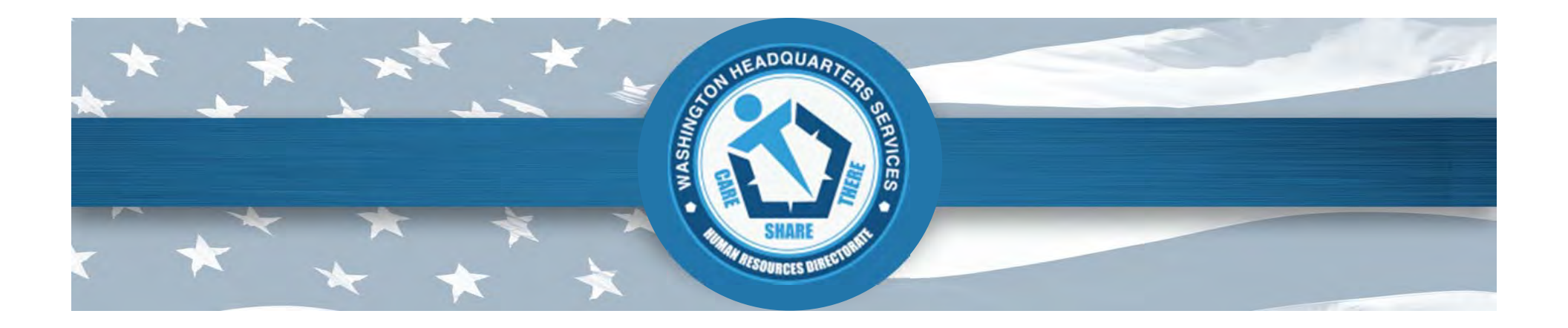

#### Combined Federal Campaign ePledge Update

August 2013

Anthony DeCristofaro Director, Voluntary Campaign Management Office

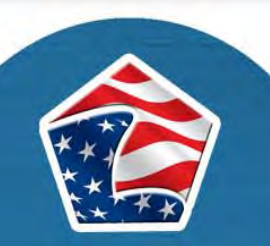

CUSTOMER FOCUS • INNOVATION • INTEGRITY

COLLABORATION • EMPLOYEE FOCUS • RESULTS

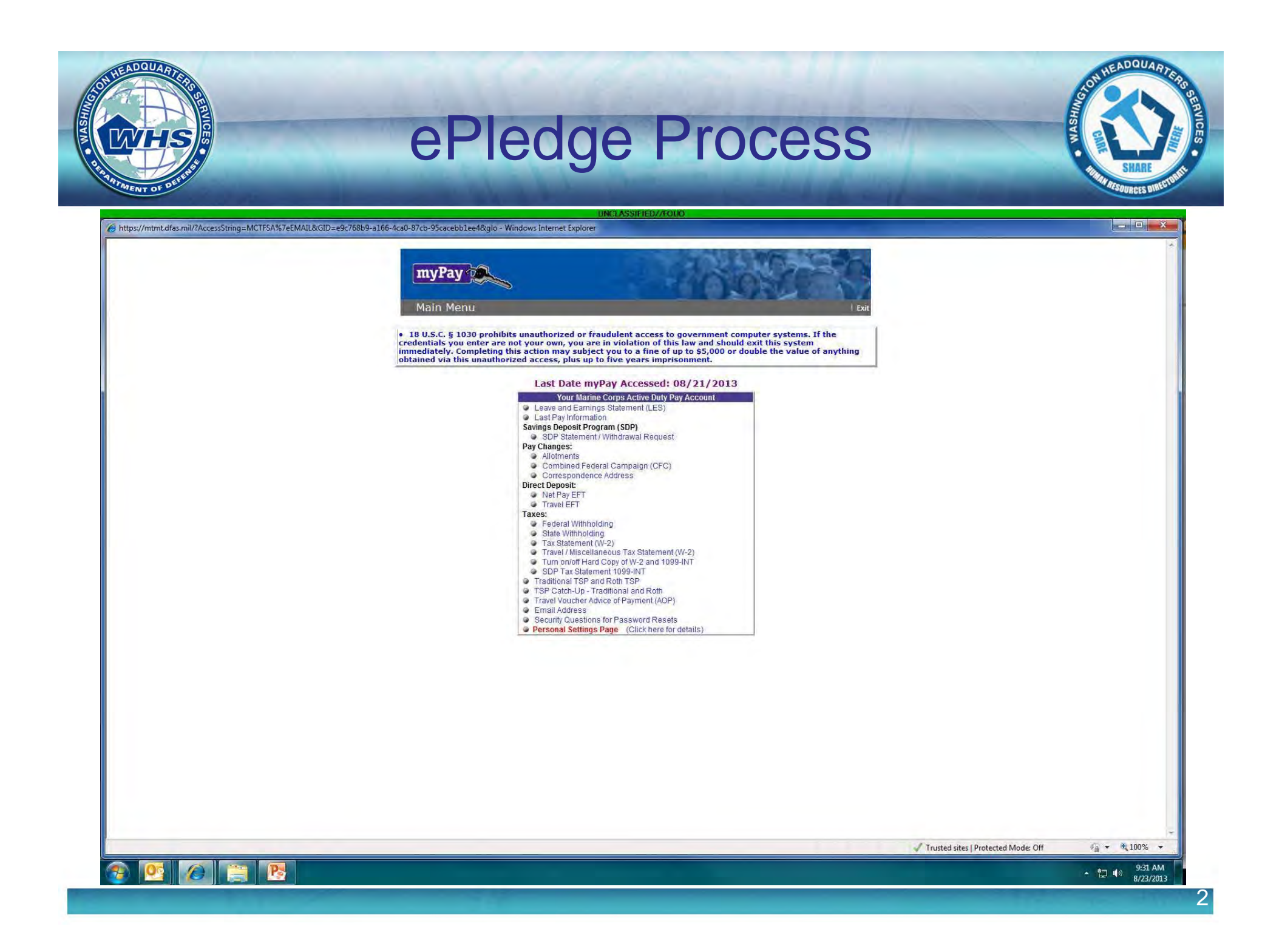

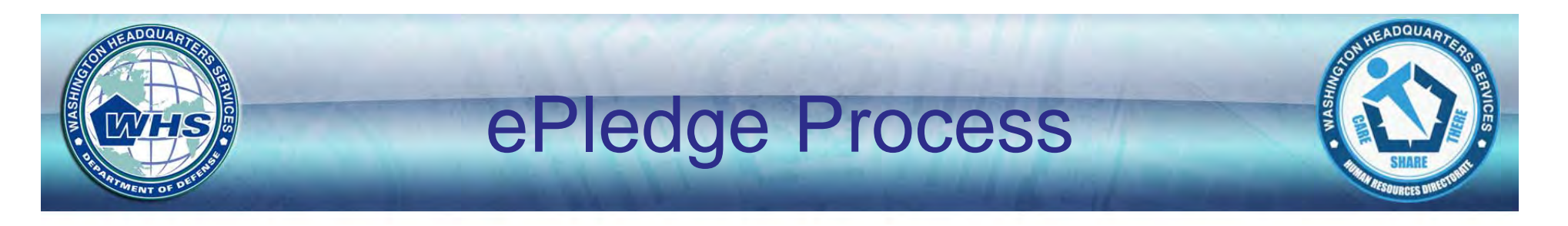

| UNCLASSIFIED//FOUO                                                                                                    |                                     |                                   |
|----------------------------------------------------------------------------------------------------|-------------------------------------|-----------------------------------|
| Chttps://mtmt.dfas.mil/?AccessString=DJMSAA-DCPSZPV-DJMSAR-MCTFSA-DCPSZKA-RCPS-APSA-NAF-IGS-DJMS - Windows Internet Explorer |                                     |                                   |
| CFC<br>Your current monthly contribution and total CFC gift are shown below.                                                 | Main 1 Exit                         |                                   |
| Current Monthly Contribution: \$0.00                                                                                         |                                     |                                   |
| Total CFC Gift: \$0.00                                                                                                    |                                     |                                   |
| Add New Contribution                                                                                                    |                                     |                                   |
| To make a one-time contribution, please contact<br>your CFC key worker.                                                      |                                     |                                   |
|                                                                                                    |                                     |                                   |
| Donor selects                                                                                                    |                                     |                                   |
| "Add New Contribution"                                                                                                    |                                     |                                   |
|                                                                                                    |                                     |                                   |
|                                                                                                    |                                     |                                   |
| Done                                                                                                    | Trusted sites   Distorted Moder Off | sh • \$ 100% •                    |
|                                                                                                    | Tusted sites [Frotected Modes Of    | 0-25 AM                           |
|                                                                                                    |                                     | * (*) <u>9557 AW</u><br>8/23/2013 |
|                                                                                                    |                                     |                                   |

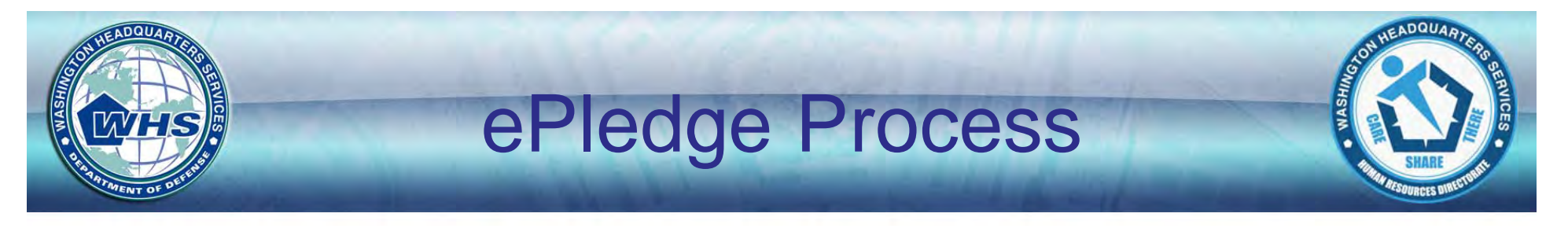

| UNCLASSIFIED//FOLIO                                                                                                    |                                                      |
|----------------------------------------------------------------------------------------------------|------------------------------------------------------|
| https://mtmt.dfas.mil/?AccessString=DJMSAA%7eDCPSZPV%7eDJMSAR%7eMCTFSA%7eDCPSZKA%7eRCPS%7eAPSA% - Windows Internet Explorer                                                                                                    |                                                      |
| CFC Main J Exit                                                                                                    |                                                      |
| Campaign Search<br>Please enter the 4 digit CFC code that is on your pledge form. If the CFC code that is on the form is not valid, or you did not<br>receive a pledge form, please visit your finance office for processing. Service members will not be allowed to stop or change<br>their Charity allotment via myPay.<br>Find Campaign |                                                      |
| Please confirm the campaign number and area are correctly listed<br>elow OR enter another 4 digit CFC code and select Find Campaign                                                                                                    |                                                      |
| Kov Training Point                                                                                                    | -                                                    |
|                                                                                                    |                                                      |
| 1. The screen will <u>ONLY</u> be shown to <u>active duty Air Force</u>                                                                                                    | <u>e</u>                                             |
| Personnel . Those donors must be provided their 4-                                                                                                    |                                                      |
| digit Campaign Code                                                                                                    |                                                      |
| 2 All other denors' campaign information should be                                                                                                    |                                                      |
|                                                                                                    |                                                      |
| automatically populated                                                                                                    |                                                      |
|                                                                                                    | _                                                    |
| Done                                                                                                    | 🗸 Trusted sites   Protected Mode: Off 🛛 🦓 👻 🎕 100% 👻 |
|                                                                                                    | + + + + + + + + + + + + + + + + + + +                |
|                                                                                                    |                                                      |

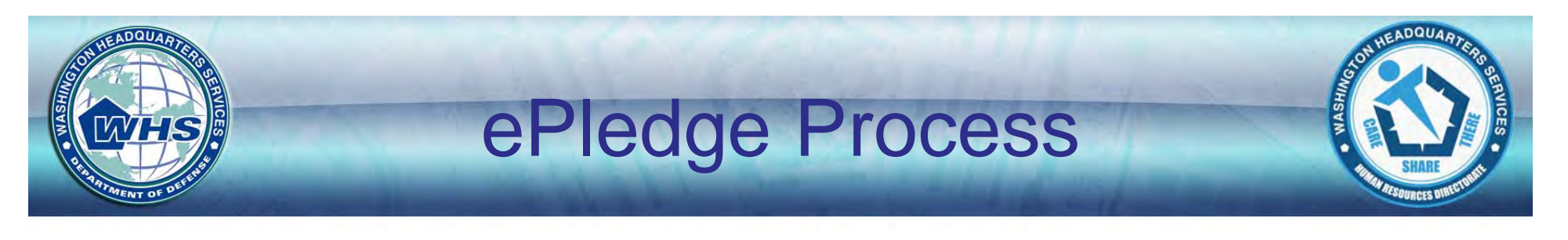

| UNCLASSIFIED//TOUO                                                                                                    |                                                                 |
|----------------------------------------------------------------------------------------------------|-----------------------------------------------------------------|
| Https://mtmt.dfas.mil/RAccessString=DJMSAA%7eDCPSZPV%7eDJMSAR%7eMCTFSA%7eDCPSZKA%7eRCPS%7eAPSA% - Windows Internet Explorer                                                                                                    |                                                                 |
| CFC Main   Exit.                                                                                                    |                                                                 |
| Campaign Search<br>Please enter the 4 digit CFC code that is on your pledge form. If the CFC code that is on the form is not valid, or you did not<br>receive a pledge form, please visit your finance office for processing. Service members will not be allowed to stop or change<br>their Charity allotment via myPay. |                                                                 |
| Find Campaign         Please confirm the campaign number and area are correctly listed below OR enter anothe 4 digit CFC code and select Find Campaign                                                                                                    |                                                                 |
| Key Training Point                                                                                                    | ]                                                               |
| 0052                                                                                                    |                                                                 |
| Done Trusted sites   Protected Mode: Off                                                                                                    | <ul> <li>€ 100% + 100% + 100%</li> <li>♦ 100% + 100%</li> </ul> |
|                                                                                                    | 8/23/2013                                                       |

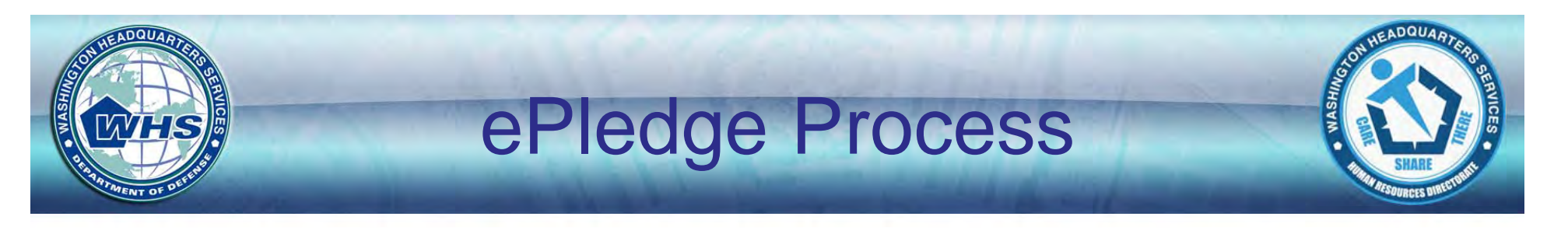

| UNCLASSIFIED//FOUO                                                                                                    |                                       | line in the line is the second second second second second second second second second second second second se |
|----------------------------------------------------------------------------------------------------|---------------------------------------|----------------------------------------------------------------------------------------------------|
| 🔗 https://mtmt.dfas.mil/?AccessString=DJMSAA%7eDCPS2P%7eDJMSAR%7eMCTFSA%7eDCPSZKA%7eRCP5%7eAPSA% - Windows Internet Explorer                                                                                                    |                                       | X                                                                                                    |
| CFC Main   Exit.                                                                                                    |                                       |                                                                                                    |
| Campaign Search<br>Please enter the 4 digit CFC code that is on your pleage form. If the CFC code that is on the form is not valid, or you did not<br>receive a pleage form, please visit your finance office for processing. Service members will not be allowed to stop or change<br>their Charity allotment via myPay.<br>ODB2 Find Campaign |                                       |                                                                                                    |
| Please confirm the campaign number and area are correctly listed<br>below OR enter another 4 digit CFC code and select Find Campaign<br>0052 CFC Maricopa County<br>Confirm Campaign                                                                                                    |                                       |                                                                                                    |
|                                                                                                    |                                       |                                                                                                    |
|                                                                                                    |                                       |                                                                                                    |
| 1. Active duty Air Force personnel must "Confirm<br>Campaign" prior to continuing                                                                                                    |                                       |                                                                                                    |
| 2. Other donors will not see this screen                                                                                                    |                                       |                                                                                                    |
|                                                                                                    |                                       |                                                                                                    |
|                                                                                                    | ✓ Trusted sites   Protected Mode: Off | √a + ₹ 100% +                                                                                                  |
|                                                                                                    |                                       | ▲ 💭 👀 9:56 AM<br>8/23/2013                                                                                     |
|                                                                                                    |                                       |                                                                                                    |

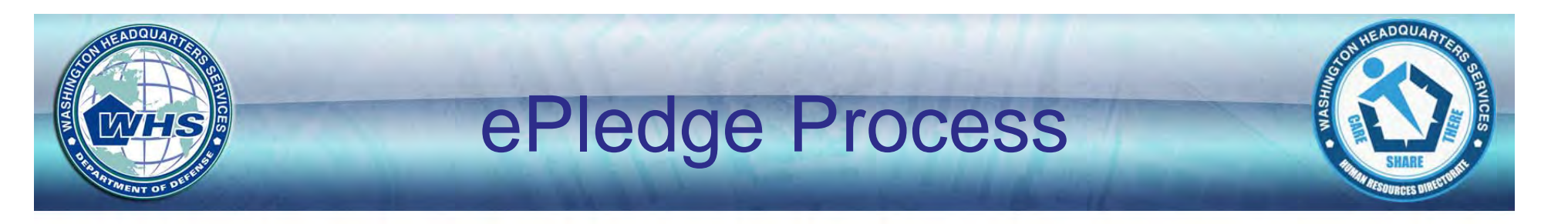

| UNCLASSIFIED/FOUO                                                                                                    |                                     |                            |
|----------------------------------------------------------------------------------------------------|-------------------------------------|----------------------------|
| https://mtmt.dtas.mil//AccessString=DJMSAA%7eDCPSZPV%7eDJMSAR%7eMCTPSA%7eDCPSZKA%7eRCPS%7eAPSA% - Windows Internet Explorer         myPay         CFC       Main                                                                                                    | Exet                                |                            |
| Campaign Search<br>Please enter the 4 digit CFC code that is on your pledge form. If the CFC code that is on the form is not valid, or you did no<br>receive a pledge form, please visit your finance office for processing. Service members will not be allowed to stop or chang<br>their Charity allotment via myPay.<br>PG952 Find Campaign | t<br>e                              |                            |
| Please confirm the campaign number and area are correctly listed<br>below OR enter another 4 digit CFC code and select Find Campaign<br>0052 CFC Maricopa County<br>Confirm Campaign                                                                                                    |                                     |                            |
|                                                                                                    |                                     |                            |
| 1. 0052 CFC Maricopa County                                                                                                    |                                     |                            |
| Done                                                                                                    | Trusted sites   Protected Mode: Off | ¢g ▼ \$100% ▼              |
|                                                                                                    |                                     | ▲ 💭 🕪 9:56 AM<br>8/23/2013 |

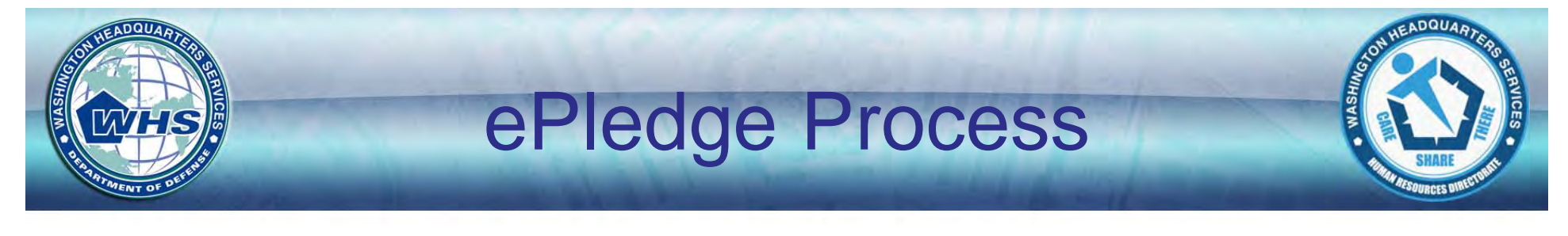

| <text><image/><image/></text>                                                                                                    | UNCLASSIFIED//HOUO                                                                                                    |                                     |                              |
|----------------------------------------------------------------------------------------------------|----------------------------------------------------------------------------------------------------|-------------------------------------|------------------------------|
| <image/>                                                                                                    | tps://mtmt.dfas.mil/?AccessString=DJMSAA%7eDCPSZPV%7eDJMSAR%7eMCTFSA%7eDCPSZKA%7eRCPS%7eAPSA% - Windows Internet Explorer                                                                               |                                     | X                            |
| Donor selects donation amount per pay<br>period/month<br><u>Key Training Point</u><br>Maximum allowable total donation for <u>military</u><br><u>personnel</u> is \$833/month. For donations higher than<br>that, military donors should use a paper pledge form | CFC Main 1 both<br>Federal Campaign in the box below.<br>\$50<br>Save                                                                                                    |                                     |                              |
| Key Training Point<br>Maximum allowable total donation for <u>military</u><br><u>personnel</u> is \$833/month. For donations higher than<br>that, military donors should use a paper pledge form                                                                 | Donor selects donation amount per pay period/month                                                                                                    |                                     |                              |
| ne 🗸 Trusted sites   Protected Mode: Off 🚳 🔹 🗞 100% 🗸 00% 🗸 00% 🗸 00% 🗸 00% 🖓 00% 🖓 00% 🖓 00% 00% 00% 00% 00% 00% 00% 00% 00% 00                                                                                                    | <u>Key Training Point</u><br>Maximum allowable total donation for <u>military</u><br><u>personnel</u> is \$833/month. For donations higher than<br>that, military donors should use a paper pledge form |                                     |                              |
| ne 🗸 Trusted sites   Protected Mode: Off 🕼 • € 100% •<br>• 😢 🖉 📜 🚱 🔚 📴 🚱                                                                                                    |                                                                                                    |                                     |                              |
| 957 AM<br>8/3/201                                                                                                    |                                                                                                    | Trusted sites   Protected Mode: Off |                              |
|                                                                                                    |                                                                                                    |                                     | ▲ ② □ ● 9:57 AM<br>8/23/2013 |

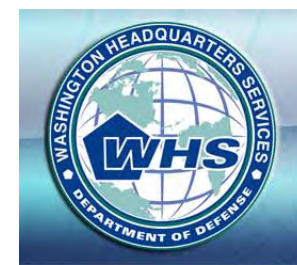

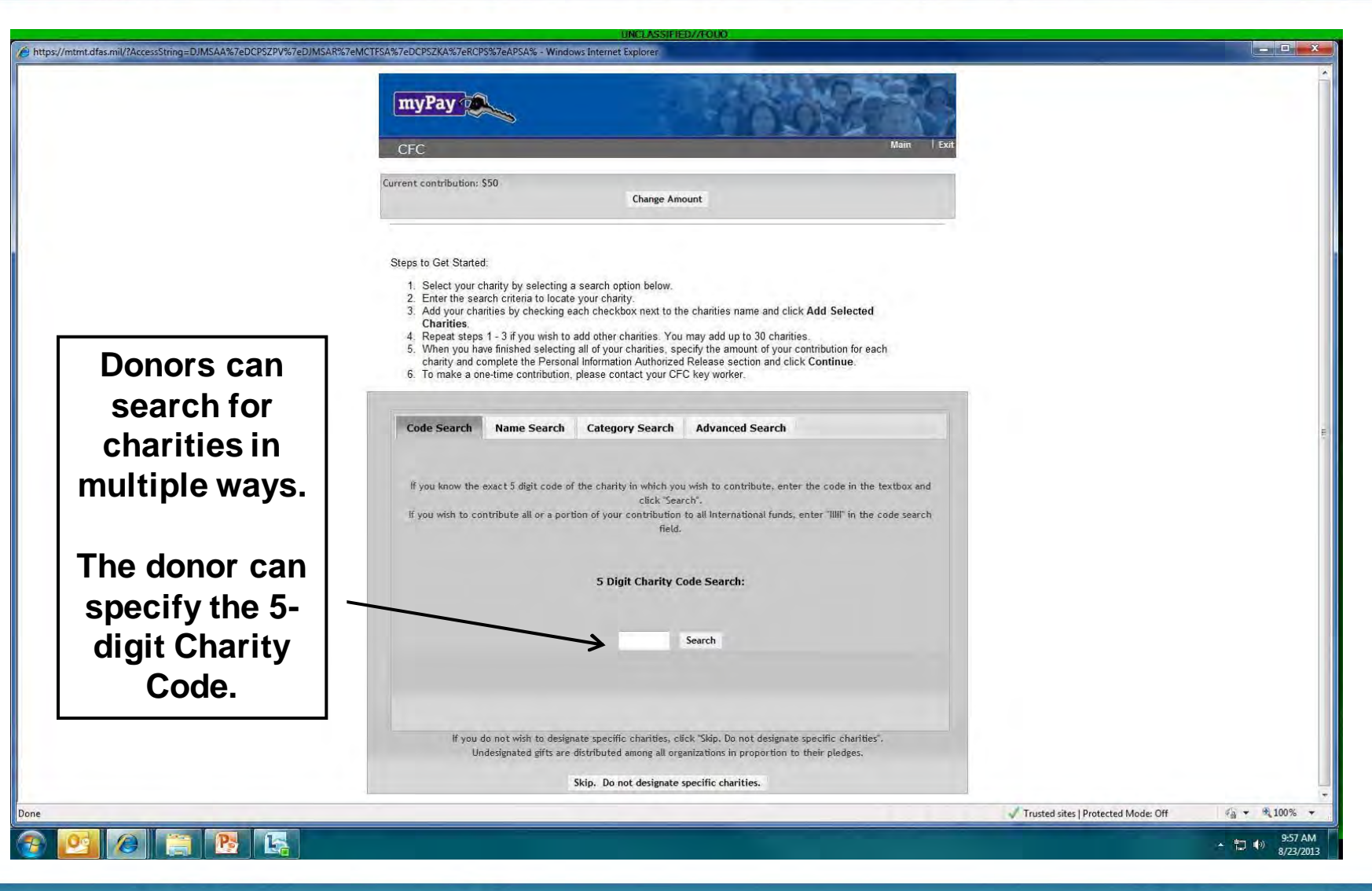

ADQUAR

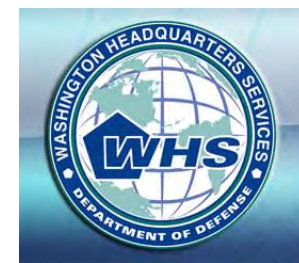

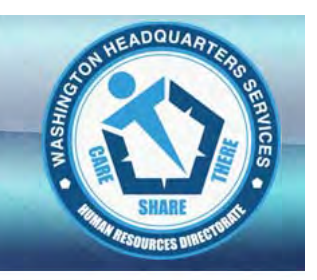

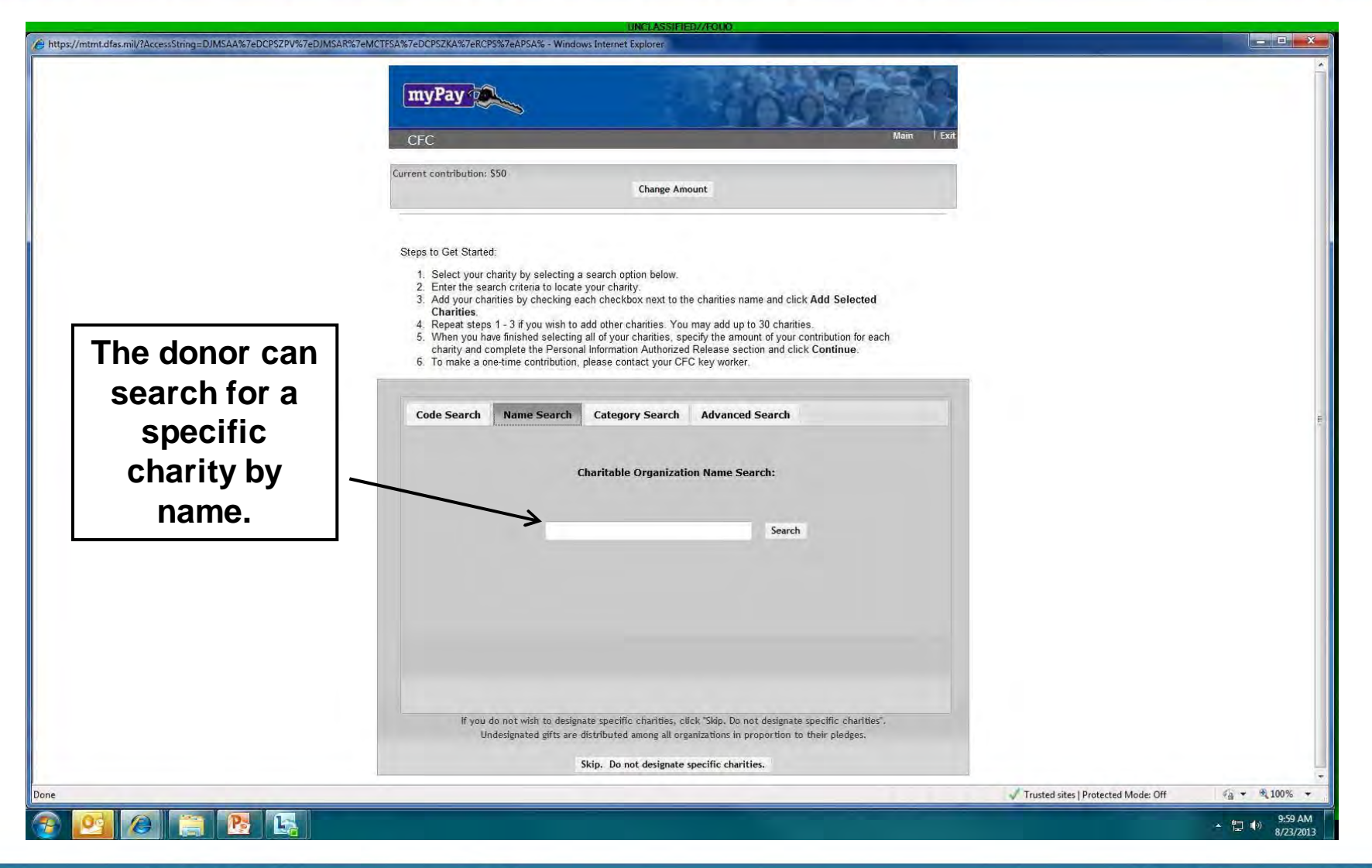

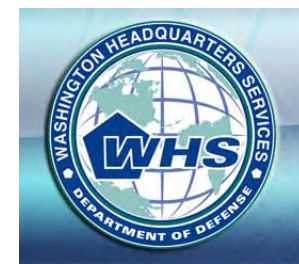

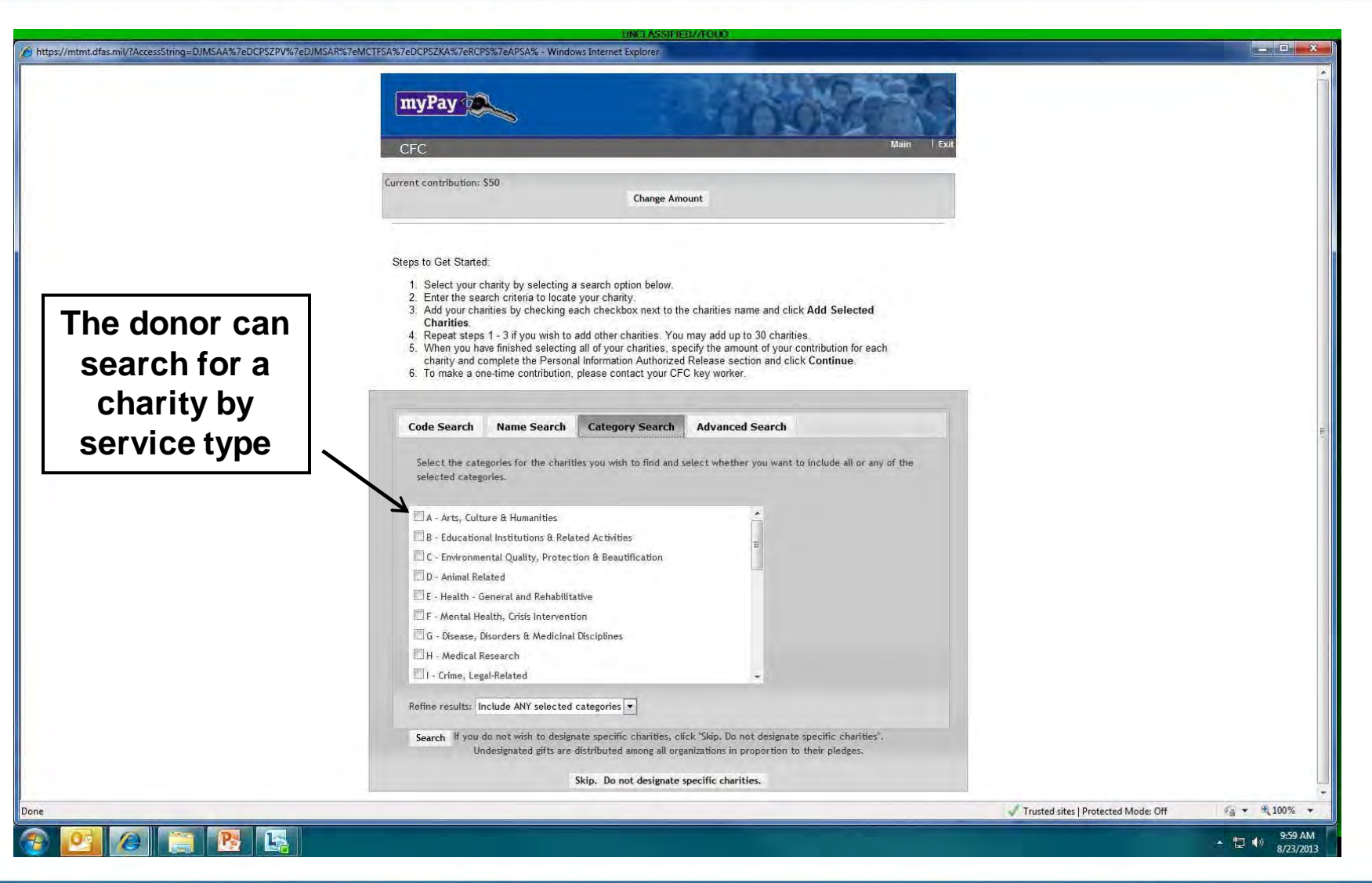

ADQUAR

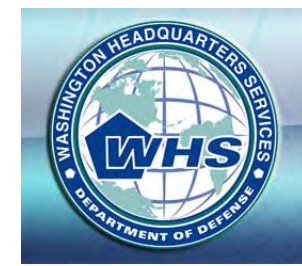

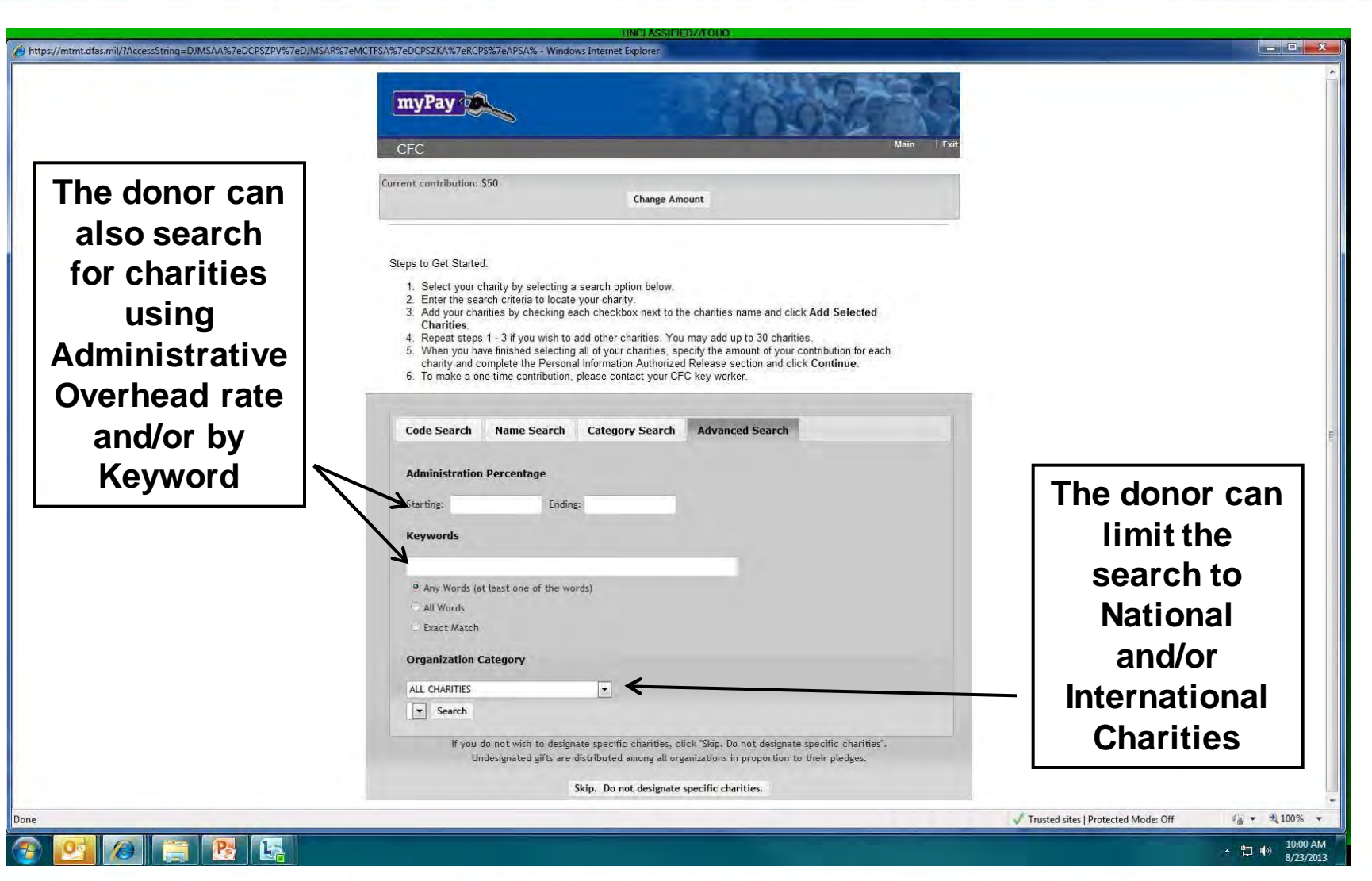

DQUA

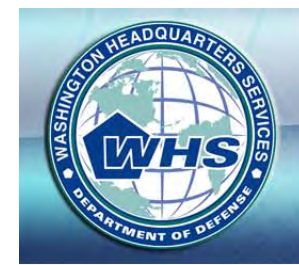

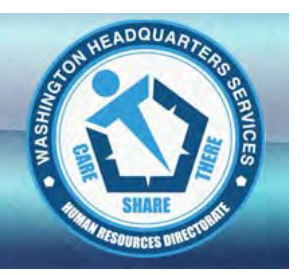

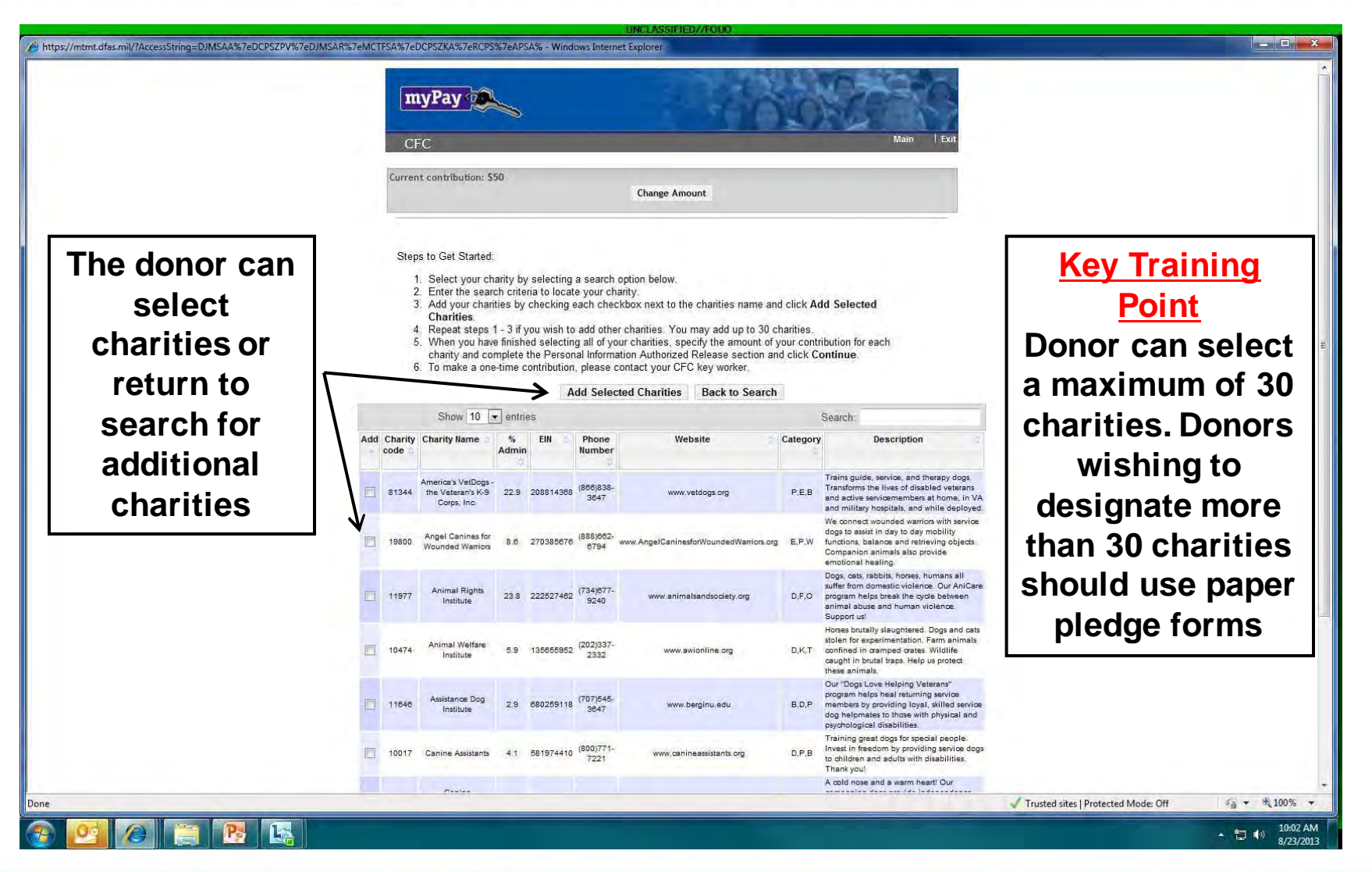

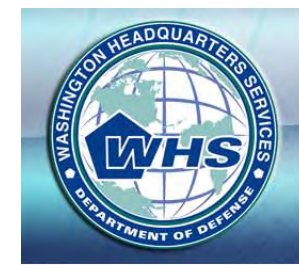

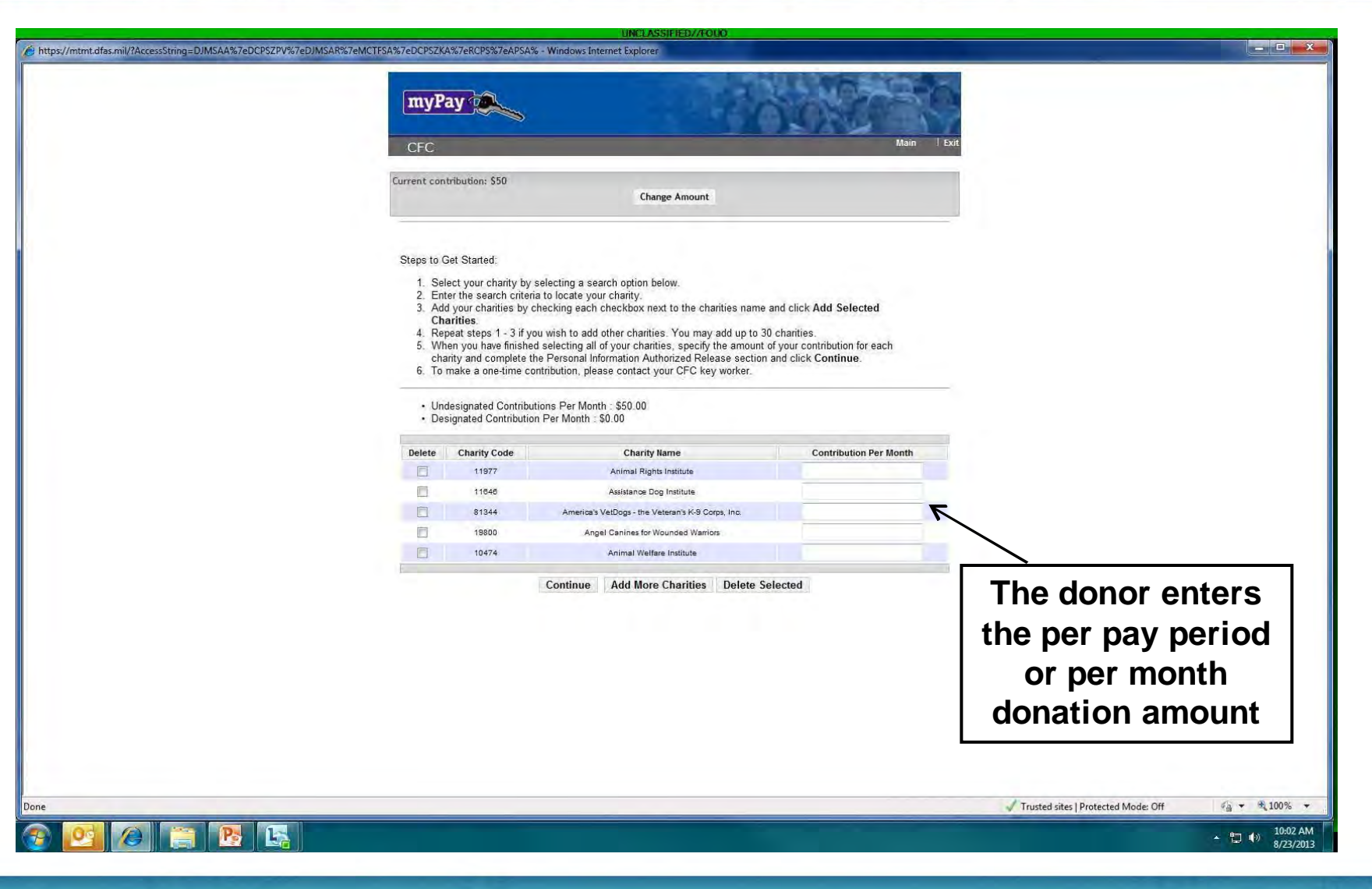

ADQUAR

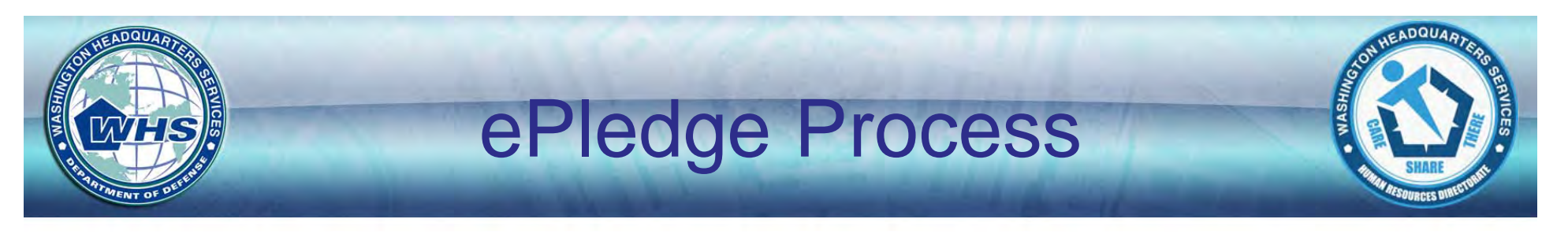

| ss://mtmt.dfas.mil/?AccessString=DJMSAA%7eDCPSZPV%7eDJMSAR%7eMCT | SA%7eDCPSZK                                                            | A%7eRCP5%7eAPSA                                                                                                    | % - Windows Internet Explorer                                                                                                    |                                                     |                                                    |
|------------------------------------------------------------------|------------------------------------------------------------------------|----------------------------------------------------------------------------------------------------|----------------------------------------------------------------------------------------------------|-----------------------------------------------------|----------------------------------------------------|
|                                                                  | CFC                                                                    | ay                                                                                                    | 1                                                                                                    | Main I                                              | Exit                                               |
|                                                                  | Current cor                                                            | ntribution: \$50                                                                                                    | Change Amount                                                                                                    |                                                     |                                                    |
|                                                                  | Steps to 1<br>1. Se<br>2. En<br>3. Ad<br>4. Re<br>5. WV<br>ch<br>6. To | Get Started:<br>lect your charity by<br>ter the search crite<br>d your charities by<br><b>arities.</b><br>peat steps 1 - 3 if y<br>hen you have finisht<br>arity and complete i<br>make a one-time c<br>designated Contribu | selecting a search option below.<br>in to locate your charity.<br>checking each checkbox next to the charities name<br>you wish to add other charities. You may add up to 3<br>ed selecting all of your charities, specify the amount<br>the Personal Information Authorized Release section<br>ontribution, please contact your CFC key worker.<br>utions Per Month - \$25.00 | Balance remaining<br>is automatically<br>calculated |                                                    |
|                                                                  | • De                                                                   | signated Contributio                                                                                                    | on Per Month : \$25.00                                                                                                    |                                                     |                                                    |
|                                                                  | Delete                                                                 | 11977                                                                                                    | Charity Name                                                                                                    | 5                                                   |                                                    |
|                                                                  |                                                                        | 11646                                                                                                    | Assistance Dog Institute                                                                                                    | 5                                                   |                                                    |
|                                                                  |                                                                        | 81344                                                                                                    | America's VetDogs - the Veteran's K-9 Corps, Inc.                                                                                                    | 5                                                   |                                                    |
|                                                                  | E                                                                      | 19800                                                                                                    | Angel Canines for Wounded Warriors                                                                                                    | 5                                                   |                                                    |
|                                                                  |                                                                        | 10474                                                                                                    | Animal Welfare Institute                                                                                                    | 5                                                   |                                                    |
|                                                                  | 6                                                                      |                                                                                                    | Continue Add More Charities Delete S                                                                                                    | elected                                             |                                                    |
|                                                                  |                                                                        |                                                                                                    | 7                                                                                                    |                                                     |                                                    |
| Donor has the optic<br>to continue or add<br>delete charities    | n<br>/                                                                 |                                                                                                    |                                                                                                    |                                                     |                                                    |
|                                                                  |                                                                        |                                                                                                    |                                                                                                    |                                                     | 🗸 Trusted sites   Protected Mode: Off 🛛 🍕 🕶 🔍 100% |
|                                                                  |                                                                        |                                                                                                    |                                                                                                    |                                                     | 10:03                                              |

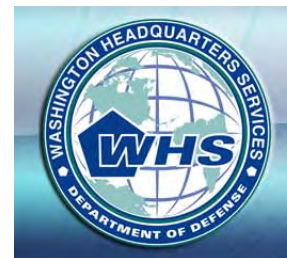

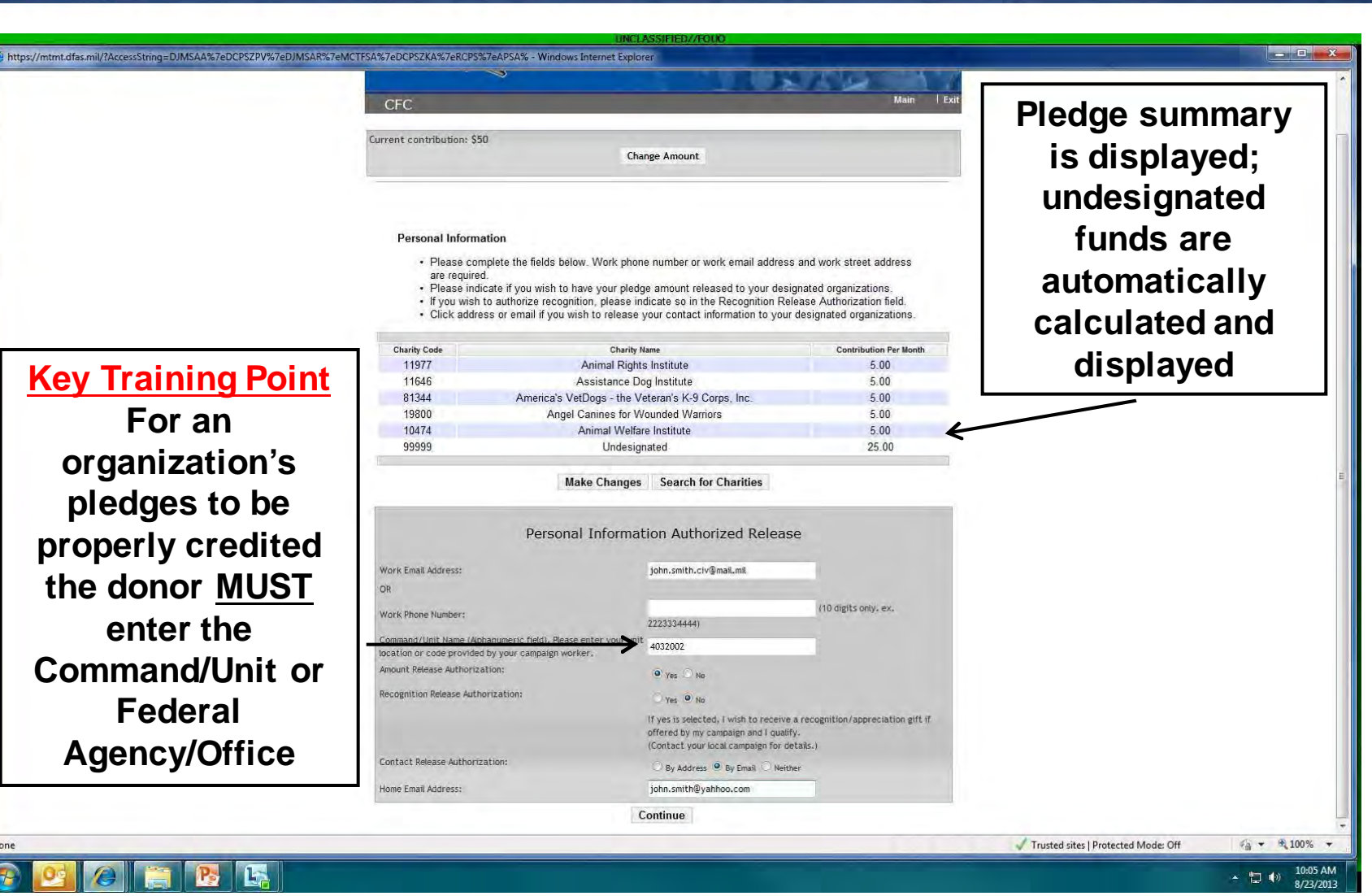

nou

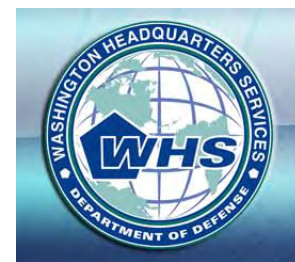

EADQUAR

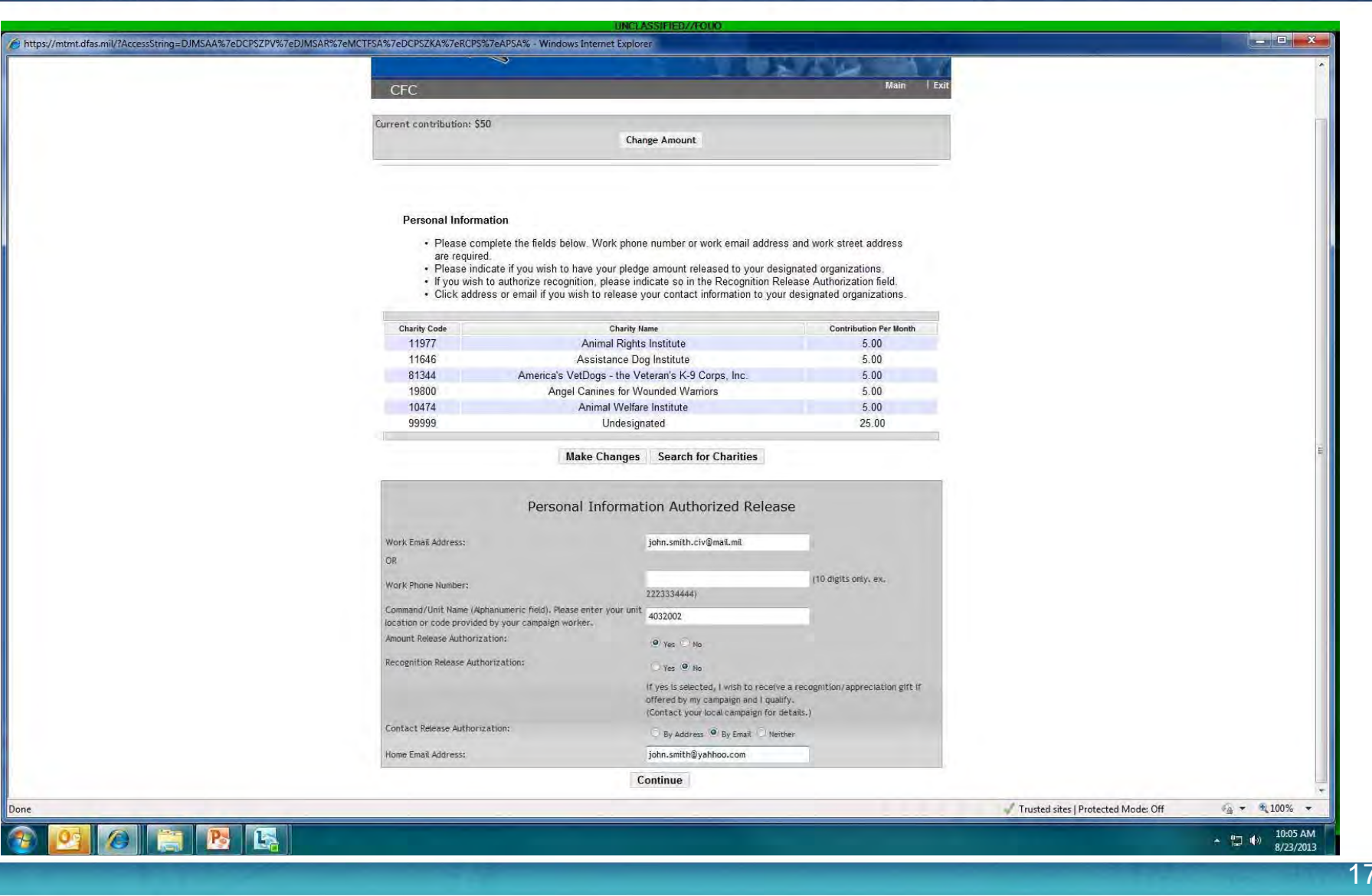

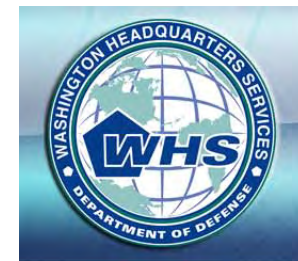

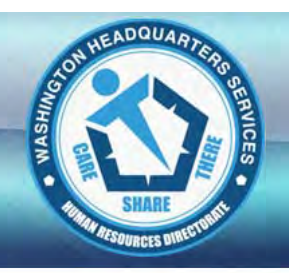

| memourasimily increasioning=0.003AA (678DC) | SET VALED HIS ANALY CITE TO A RATE OF SEA AS ENCESSARE SALA * HIRDOWS Internet Explorer | THE REPORT OF                  |                                                               |
|---------------------------------------------|-----------------------------------------------------------------------------------------|--------------------------------|---------------------------------------------------------------|
|                                             | myPay                                                                                   | A DOMESTIC                     |                                                               |
|                                             | CEC                                                                                     | Main   Ex                      | art -                                                         |
|                                             | Please review your contribution amour                                                   | ints and personal information. | ·                                                             |
|                                             |                                                                                         |                                | Einal roviow and                                              |
|                                             | Monthly Contribution:                                                                   | \$50.00                        | Fillal leview and                                             |
|                                             | Total CFC Gift:                                                                         | \$600.00                       | opportunity for                                               |
|                                             | Charitable Distribution:                                                                |                                | donor to confirm                                              |
|                                             |                                                                                         |                                |                                                               |
|                                             | Chartly Code Chartly Name                                                               | Contribution Per Month         | intent                                                        |
|                                             | 11646 Assistance Dog Institute                                                          | 5.00                           |                                                               |
|                                             | 81344 America's VetDogs - the Veteran's K-9 Corps, Inc.                                 | 5.00                           | 6                                                             |
|                                             | 19800 Angel Canines for Wounded Warriors                                                | 5.00                           | والحروان والحرول والحروان والحروان والحروان والحروان والحروان |
|                                             | 10474 Animal Welfare Institute                                                          | 5.00                           | ********                                                      |
|                                             | 2222 Undesignated                                                                       | 23.00                          |                                                               |
|                                             | and the second second second second                                                     |                                |                                                               |
|                                             | Personal Information Authorized Release                                                 |                                | REVIEW ALL OF                                                 |
|                                             | Work Email Address:                                                                     | john.smith.civ@mail.mil        | THIS                                                          |
|                                             | Work Phone Number:                                                                      |                                | INFORMATION AS                                                |
|                                             | Work Street Address: (required)                                                         | 4032002                        |                                                               |
|                                             | Amount Release Authorization:                                                           | Yes                            | II CANNOT BE                                                  |
|                                             | Recognition Release Authorization:                                                      | No                             | EDITED OR                                                     |
|                                             | Contact Release Authorization:                                                          | By Email                       | CHANGED AFTER                                                 |
|                                             | Home Email Address:                                                                     | john.smith@yahhoo.com          |                                                               |
|                                             | Is this information                                                                     | n correct?                     |                                                               |
|                                             |                                                                                         |                                | ********                                                      |
|                                             | To confirm this information and submit your CFC contribution, clin                      | ick Yes. Ofterwise, click No.  |                                                               |
|                                             | No Ye                                                                                   | 15                             |                                                               |
|                                             |                                                                                         |                                | 🗸 Trusted sites   Protected Mode: Off 🛛 🦓 👻 🕄 10              |

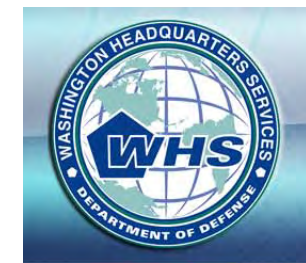

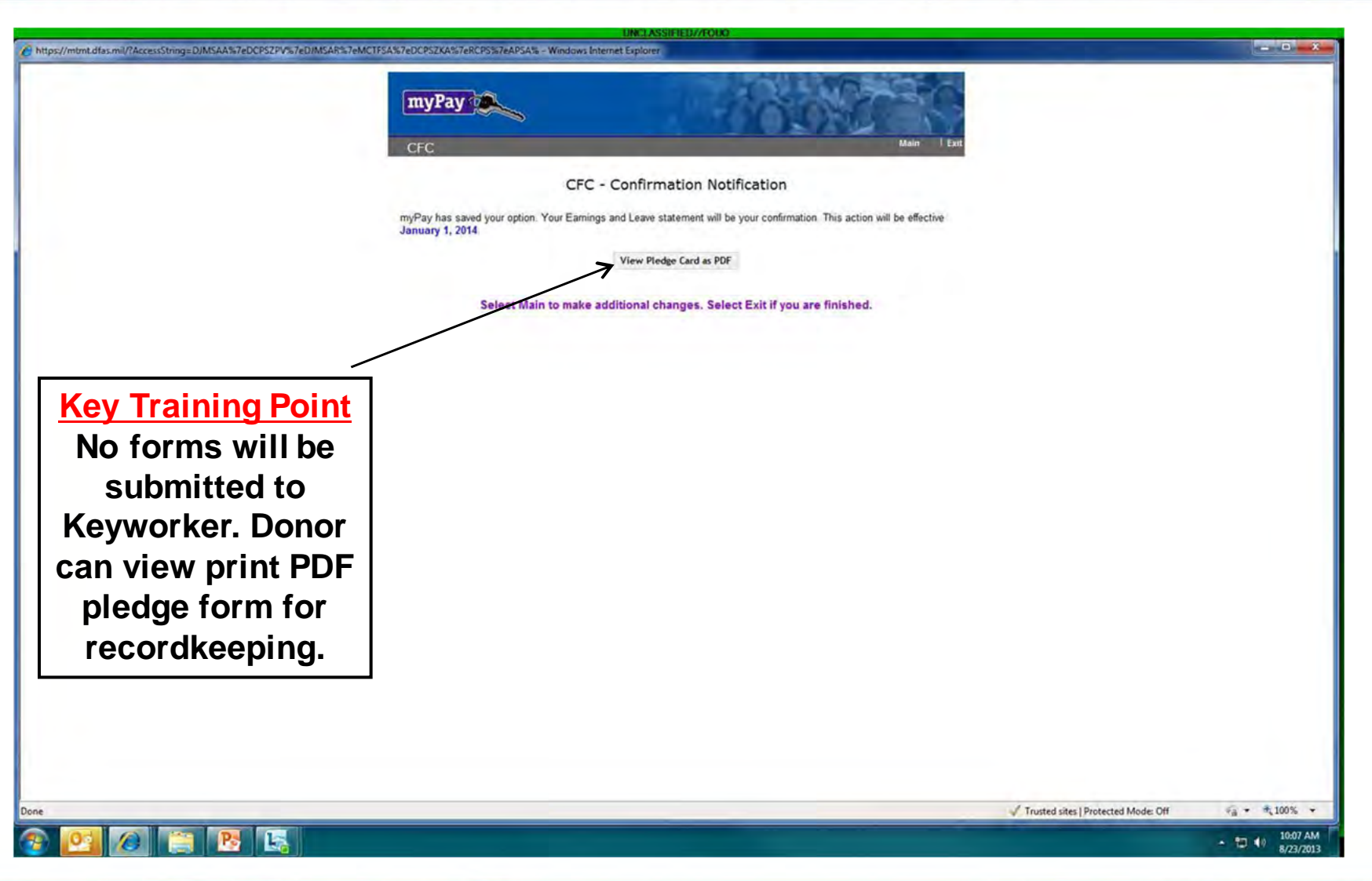

DQU

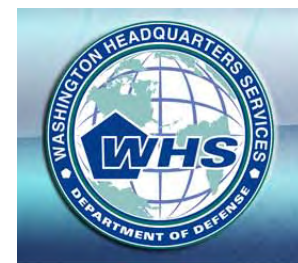

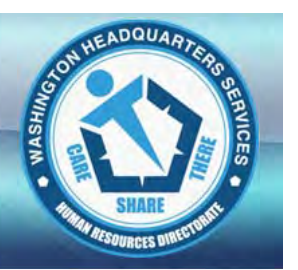

|                                                                                                    |                                                                                                    |                                                                      |                                                  | UNCLASSIFIED//           | TOUO                                                                |                                                                                                    |                                                                                                   |                                    |                             |
|----------------------------------------------------------------------------------------------------|----------------------------------------------------------------------------------------------------|----------------------------------------------------------------------|--------------------------------------------------|--------------------------|---------------------------------------------------------------------|----------------------------------------------------------------------------------------------------|---------------------------------------------------------------------------------------------------|------------------------------------|-----------------------------|
| https://mtmt.dfas.mil/myPayPDF.aspx?globalid=999999991&PLoc                                                    | 1&PNam=999999991_DJN                                                                                                    | MSAA_CFC_34852b4                                                     | - Windows Internet                               | Explorer                 |                                                                     |                                                                                                    |                                                                                                   |                                    | - <b>-</b> X                |
|                                                                                                    | CFC CFC CFC CF                                                                                                    | ampaign Number                                                       | 0995                                             | City/State Code:         |                                                                     | ATTENTION PAYRO                                                                                                    | L OFFICES:<br>to identify the local campaign.                                                     |                                    | -                           |
|                                                                                                    | Last Name, First Name, MI<br>LAWTON DAVID P                                                                                                    |                                                                      |                                                  |                          |                                                                     | ederal Agency and Office                                                                                                    |                                                                                                   | SCALO                              |                             |
|                                                                                                    | Work Street Address<br>4032002                                                                                                    |                                                                      |                                                  |                          |                                                                     |                                                                                                    | Work Telephone Number                                                                             | AL TAX REG                         |                             |
|                                                                                                    | ALLOTMENT SOURCE                                                                                                    | AMOUNT                                                               | INTERVAL                                         | TOTAL GIFT               | СНАР                                                                | ITY CODE A                                                                                                    | NNUAL AMOUNT                                                                                      | DR PERSON                          |                             |
| Concernation of the second second second second second second second second second second second second second | MILITARY PAYROLL                                                                                                    | \$50.00                                                              | x 12 months                                      | \$ 600.00                | 1 1                                                                 | 977                                                                                                    | \$60.00                                                                                           | EEP R                              |                             |
|                                                                                                    | CIVILIAN PAYROLL                                                                                                    | s                                                                    | x 26 pay periods                                 | 5                        | 1 1                                                                 | 6 4 6                                                                                                    | \$60.00                                                                                           | Y - YOO                            |                             |
|                                                                                                    | CASH/CHECK<br>Check Number                                                                                                    |                                                                      | Amo                                              | unt S                    | 8 1                                                                 | 3 4 4                                                                                                    | \$60.00                                                                                           | aurors c                           |                             |
|                                                                                                    | CFC organizations do not provide goods or services in whole or partial consideration for<br>any contributions made to the organizations via this pledge card.                                                            |                                                                      |                                                  |                          | 1 0<br>DESIGNATED<br>federated gro<br>Undesignated<br>proportion to | 4 7 4<br>GIFT: To designate to<br>ps, fill in the charity cod<br>gifts are distributed amo<br>heir pledges.                                                                                                    | \$60.00<br>one or more charities of<br>e(s) and dollar amounts above,<br>ing all organizations in | COPY 43 - CONTRU                   |                             |
|                                                                                                    | INFORMATION RELEASE (OPTIONAL)<br>Any information your enter below will be released, along with your name, to the<br>charity(les) to which your made a pledge. Do not enter your work address or email.<br>Home Address: |                                                                      |                                                  |                          |                                                                     | AYROLL DEDUCTION /<br>rize any agency of the L<br>oyed during the next yea<br>pay each pay period du<br>in January and ending<br>d to pay the amounts so<br>aign shown above. I un<br>voked by me through an<br>voked by me through an |                                                                                                   |                                    |                             |
|                                                                                                    |                                                                                                    |                                                                      |                                                  |                          | SIGNATURE                                                           | ELECTRONIC                                                                                                    | DATE 8/23/2013                                                                                    |                                    |                             |
|                                                                                                    | Personal Email Address                                                                                                    | <u>john.smith@</u><br>contact information,<br>charity(ies)   design: | yahhoo.com<br>I authorize the CFC<br>ated above. | to release the amount of | r                                                                   |                                                                                                    | OPM 1654<br>Revised March 2013                                                                    |                                    |                             |
|                                                                                                    |                                                                                                    |                                                                      |                                                  |                          |                                                                     |                                                                                                    |                                                                                                   |                                    |                             |
| Done                                                                                                    |                                                                                                    |                                                                      |                                                  |                          |                                                                     |                                                                                                    | 4                                                                                                 | Unknown Zone   Protected Mode: Off | €a +                        |
| 🚱 🙆 🖉 🔚                                                                                                    |                                                                                                    |                                                                      |                                                  |                          |                                                                     |                                                                                                    |                                                                                                   |                                    | ▲ 📮 🕪 10:08 AM<br>8/23/2013 |
|                                                                                                    |                                                                                                    |                                                                      |                                                  |                          |                                                                     |                                                                                                    |                                                                                                   |                                    | 20                          |

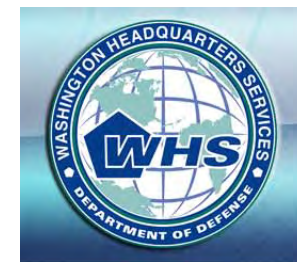

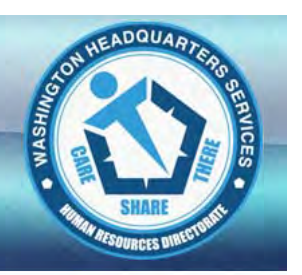

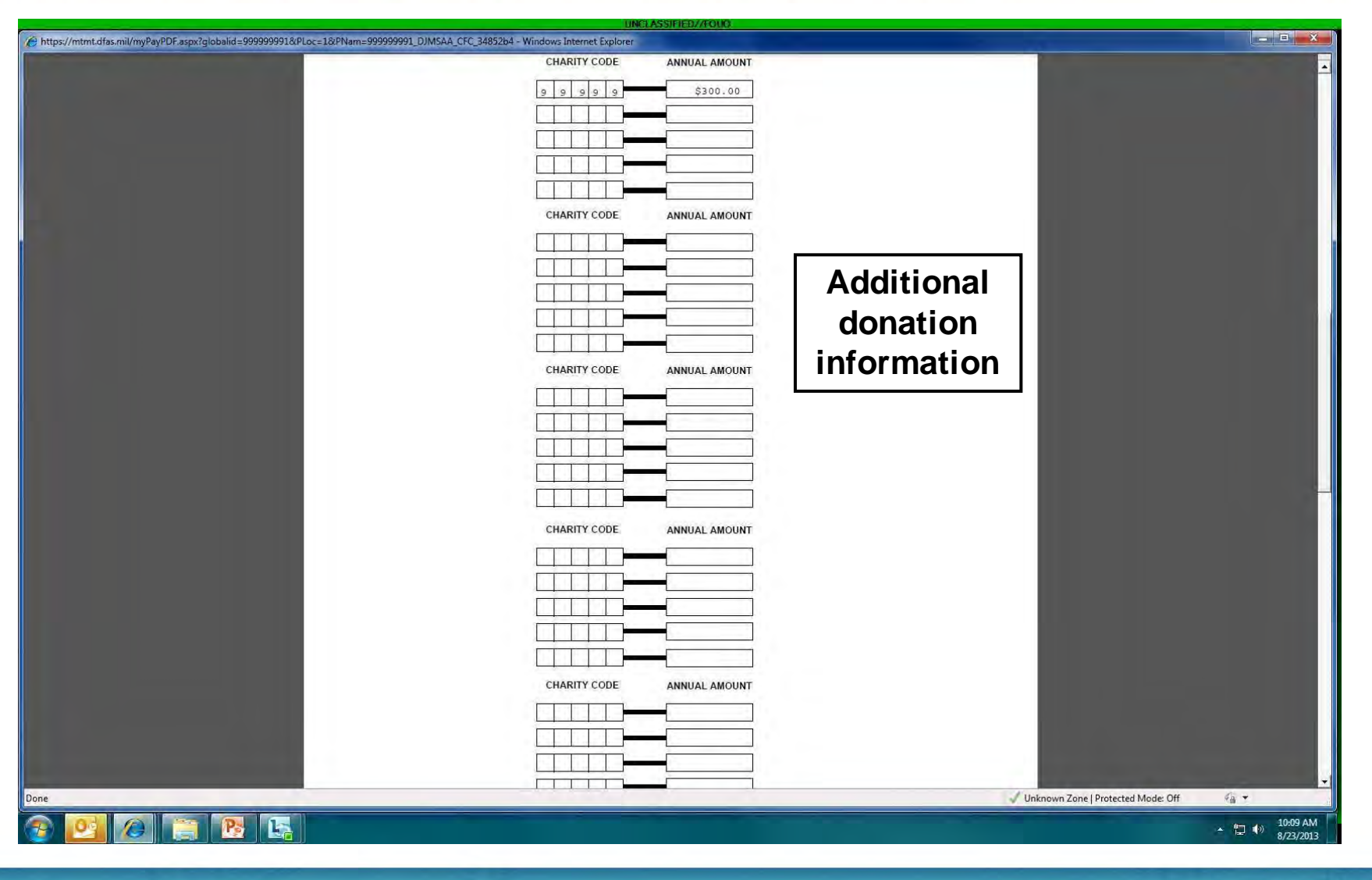

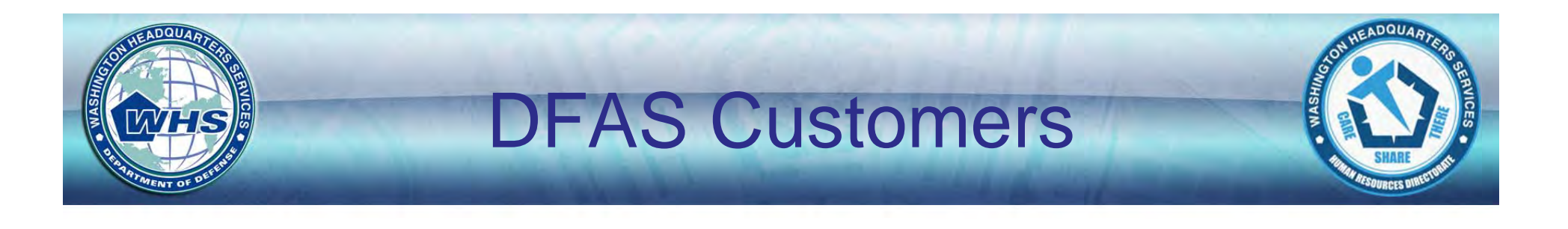

- DoD
  - MilPay
  - Civ Pay
- Veterans Administration
- Executive Office of the President
- Environmental Protection Agency
- Department of Energy
- Health and Human Services (2013 only)
- Broadcasting Board of Governors

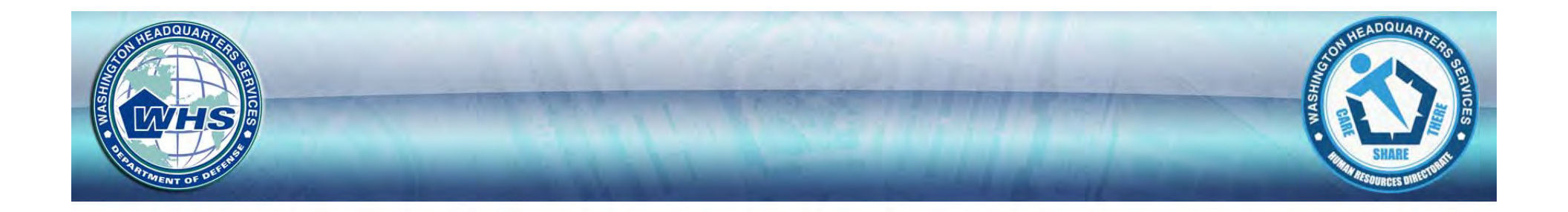

# **QUESTIONS?**